# SAO EET – Jak používat zařízení ORANGE – KASA FIK Jednoduchý manuál pro obsluhu a majitele restaurací

Zařízení **zapínáme** vpravo – **malým stříbrným tlačítkem** – stačí ho déle podržet. Zařízení **je uzamčeno**, stačí po něm **projet prstem zdola nahoru, odemkne se**. Malým stříbrným tlačítkem zařízení opět uzamkneme a zhasne display.

#### 1) Spuštění programu a kontrola zařízení a materiálu!

Nejdříve zkontrolujeme, zda máme zařízení nabito (ukazuje se nahoře u baterie v %), že ho máme připojeno k internetu (vlevo nahoře ikonka vějíře) a že máme náhradní papír (aby se nám nestalo, že nebudeme mít náhradní ruličku papíru v případě, že nám stávající rulička během směny dojde). Poté jednoduše kliknutím na ikonu Kasa FIK spustíme program KASA FIK.

#### 2) Otevření pokladny

Přepočítáme si hotovost, kterou zadáme do pokladny, zvolíme **Pokladna** a dále zvolíme **Otevřít pokladnu**. Následně **vepíšeme částku**, kolik do pokladny vkládáme peněz jako počáteční stav, tedy peníze na výdej zákazníkovi. Položku potvrdíme **"fajfkou" nahoře**. Tato částka se nám zobrazí jako **Stav hotovosti v pokladně**. Šipečkou vlevo se vrátíme na hlavní obrazovku. Kliknutím na **KLASIK** můžeme začít účtovat.

#### 3) Vystavení účtu bez výběru z položek

Zvolíme částku za kolik je 1ks položky, pokud bychom udělali chybu, je u částky šipečka doleva s křížkem, která poslední znak vymaže, pokud se jedná o 1ks, stačí zvolit DPH pod kterou sazbu položka spadá a je zaúčtována. Zároveň se nám v poli celkem ukáže součet. Pokud máme více ks od položky, zvolíme částku a poté zvolíme X a počet kusů této položky, pro zaúčtování opět sazbu DPH. Až budeme mít všechny položky takto namarkovány, můžeme si je zkontrolovat kliknutím na částku u celkem. Pokud by byla v nějaké položce chyba, stačí na ní kliknout a tato položka se vymaže. Jakmile máme namarkovány všechny položky, klikneme na =, systém se nás zeptá, zda chceme přijmout hotovost, nebo pouze uložit objednávku, zvolíme tedy Hotovostní platba a jsme u posledního kroku před odesláním FÚ. Ještě stále i v tomto kroku můžeme celou objednávku pomocí koše vpravo nahoře vymazat. Kliknutím na Zaplaceno se celá objednávka vytiskne a automaticky odešle na finanční úřad (až budeme mít vyzvednut certifikát a zaveden do zařízení) a samozřejmě také částka započítá do pokladny.

### 4) Storno dokladu

Všechny vystavené účtenky nalezneme v **Historii účtenek**. Tímto si mimochodem můžete jakoukoliv účtenku vytisknout znovu. Pokud chceme špatně vystavený doklad stornovat, vybereme dle čísla dokladu účtenku, kterou chceme stornovat, poté klikneme na obrázek koše vpravo nahoře, zvolíme, zda chceme částku započítat jako příjem do pokladny (pokud ano, zatrhneme) a zvolíme Stornovat účtenku. Tímto se storno doklad automaticky odešle na finanční úřad. Zvolíme šipečku doleva pro návrat do historie účtenek a naši storno účtenku zde vidíme s mínusem. Je možno ji kliknutím na tuto účtenku otevřít a pomocí obrázku tiskárny vytisknout. Doporučujeme si oba doklady ponechat i s důvodem, proč jsme tuto účtenku stornovali pro případ, že by to někoho z finančního úřadu zajímalo.

### 5) Výběr z položek

Pokud markujeme položky dle bodu 3, na účtu se nám zobrazí text **Hotovostní položka**, pokud nám to takto stačí, nemusíte se tímto bodem zabývat, pokud by nás ale zajímalo u některých položek kolik se některého druhu zboží prodá (např. výtoč piva, kofoly, určitého alkoholu apod.), třeba jen u 7 námi zvolených položek, dá se toto doplnit do výběru z položek a obsluha poté při markování takovéto položky zvolí **výběr z položek** (ikona s 9 kostičkami vpravo nahoře) a z výběru si vybere položku, kterou chce namarkovat. Tato položka se automaticky zobrazí i na paragonu, navíc je jistota, že byla prodána za správnou cenu a ve správné sazbě DPH, protože toto bylo námi už dříve předdefinováno v systému.

### 6) Uzavření pokladny

Jakmile skončí směna, přepočítáme si hotovost, zvolíme **Pokladna** a částka by nám měla souhlasit se stavem hotovosti v pokladně. Kliknutím na Uzavřít pokladnu a vložením částky, která v pokladně reálně je pokladnu uzavřeme. Položku potvrdíme **"fajfkou" nahoře**.

Na druhé straně naleznete řešení případných problémů, které mohou někdy nastat.

## SAO EET – Jak používat zařízení ORANGE – KASA FIK Jednoduchý manuál pro obsluhu a majitele restaurací

Řešení možných problémů:

Nakonec

#### Problém: Někdo omylem smazal ikonu KASA FIK z úvodní obrazovky

Řešení: Pomocí ikony bílé kolečko s 6 tečkami se dostaneme do oblasti s aplikacemi, najdeme KASAFIK, stiskneme a podržíme na ikoně prst a po změně na úvodní obrazovku ikonu pustíme.